## KORREKTUR DES ELEKTRONISCHEN ANTRAGSFORMULARS <u>https://visa.kdmid.ru/</u>

## **1.** Auf der visa.kdmid.ru Seite erst **"Ich habe diese Information gelesen"** sowie **"Zuvor ausgefülltes Antragsformular öffnen"** auswählen.

| Können Sie den elektroni                                                                                                    | ischen Antrag auf Erteilung des l<br>I be applying for your visa)                                                                                                    | s ministeriums für Auswartige Angelegenheiten der Russischen Foderation Hie<br>Russland-Visums ausfüllen und den Antragsbogen ausdrucken.<br>Geben Sie bitte den Staat an, in dem sich die diplomatische bz                                                                                                    |
|----------------------------------------------------------------------------------------------------|----------------------------------------------------------------------------------------------------|----------------------------------------------------------------------------------------------------|
| GERMANY                                                                                                    |                                                                                                    | konsularische Vertretung der Russischen Föderation oder das russisc<br>Visum-Center befindet, bei der bzw. dem Sie das Visum beantragen werde                                                                                                    |
| Kontakte                                                                                                    |                                                                                                    |                                                                                                    |
| Hints and help language                                                                                                    |                                                                                                    | Geben Sie bitte die Sprache der Ausfüllhilfen an,                                                                                                    |
| DEUTSCH (GERMAN)                                                                                                    | ×                                                                                                    |                                                                                                    |
| <ol> <li>Internet-Browser, der 128-B<br/>Explorer Version 7.0 und h<br/>übernehmen wir keine Gara</li> <li>Software zum Anzeigen und J</li> <li>Tintenstrahl- oder Laserdruc</li> <li>Ihr gültiger Reisepass.</li> <li>Alle für die Erteilung des<br/>entergeben</li> </ol>                                                                                                    | es Antragsformulars beginner<br>Nit-Verschlüsselung unterstü<br>höher und Mozilla Firefox<br>ntie für einen ordnungsgemä<br>Ausdrucken von PDF-Dateien<br>ker zum Ausdrucken des Visu<br>Russland-Visums erforder                                                                                                    | itzt, mit aktiviertem JavaScript. Wir unterstützen derzeit Internet<br>Version 3.6 und höher. Sollte andere Browser genutzt werden,<br>äßen Betrieb der Website.<br>I. Wir empfehlen <u>Adobe Acrobat Reader</u> .<br>umantrags.<br>rlichen Unterlagen, die dem Zweck und der Dauer Ihrer Reise                                                                                                    |
| <ol> <li>Internet-Browser, der 128-B<br/>Explorer Version 7.0 und H<br/>übernehmen wir keine Gara<br/>2. Software zum Anzeigen und .<br/>3. Tintenstrahl- oder Laserdruc<br/>4. Ihr gültiger Reisepass.<br/>5. Alle für die Erteilung des<br/>entsprechen.</li> <li>Ausführliche Informationen zur Visumerte<br/>Erteilungsfristen, etc.) bekommen Sie nu<br/>Visum-Center, wo Sie das Russland-Visum</li> <li>Bitte beachten Sie: Wenn Sie beim Aust<br/>werden das Formular von Anfang an a<br/>den Entwurf gespeichert.</li> </ol> | es Antragsformulars beginner<br>Sit-Verschlüsselung unterstü<br>höher und Mozilla Firefox<br>ntie für einen ordnungsgemä<br>Ausdrucken von PDF-Dateien<br>sker zum Ausdrucken des Visu<br>Russland-Visums erforder<br>eilung (erforderliche Unterlagen<br>ir in der diplomatischen bzw. k<br>n beantragen.<br>füllen des Antragsformulars<br>ausfüllen müssen, es sei der | <ul> <li>http://terget.sectories.com/generations/generations/gener</li></ul> |
| <ol> <li>Internet-Browser, der 128-B<br/>Explorer Version 7.0 und H<br/>übernehmen wir keine Garai</li> <li>Software zum Anzeigen und J</li> <li>Tintenstrahl- oder Laserdruc</li> <li>Ihr gültiger Reisepass.</li> <li>Alle für die Erteilung des<br/>entsprechen.</li> </ol> Ausführliche Informationen zur Visumerte<br>Erteilungsfristen, etc.) bekommen Sie nu<br>Visum-Center, wo Sie das Russland-Visum Bitte beachten Sie: Wenn Sie beim Aust<br>werden das Formular von Anfang an a<br>den Entwurf gespeichert.              | es Antragsformulars beginner<br>bit-Verschlüsselung unterstü<br>höher und Mozilla Firefox<br>ntie für einen ordnungsgemä<br>Ausdrucken von PDF-Dateien<br>ektronischen Von PDF-Dateien<br>eilung (erforderliche Unterlagen<br>ir in der diplomatischen bzw. k<br>beantragen.<br>füllen des Antragsformulars<br>ausfüllen müssen, es sei der                               | <ul> <li>Are getterster die anny des innen oggenees zur deringenig sterninger, vergenees zur deringenig sterninger, version 3.6 und höher. Sollte andere Browser genutzt werden, sölen Betrieb der Website.</li> <li>Wir empfehlen <u>Adobe Acrobat Reader</u>. umantrags.</li> <li>dichen Unterlagen, die dem Zweck und der Dauer Ihrer Reise in, Hinweise zu deren Einreichung, Standards für Passbilder, Visumgebühren, konsularischen Vertretung der Russischen Föderation oder dem Russischen länger als 20 Minuten pausieren, endet die Sitzung automatisch. Sie nn Sie haben die Nummer des Antragsformulars aufgeschrieben und</li> </ul>                                                                                                    |

2. Die Application ID des Antragsformulars (Identifikationsnummer Ihres Visumantrags) in das leere Feld einfügen und auf "Visumantrag wiederherstellen" gehen.

| Wiederherstellung des Visumantra       | gs                                                                                   |
|----------------------------------------|--------------------------------------------------------------------------------------|
| Application ID                         | Geben Sie die Identifikationsnummer des von Ihnen zuvor ausgefüllten<br>Visumantrags |
| Visumantrag wiederherstellen Abbrechen |                                                                                      |

## Danach Schritt für Schritt alle Felder ausfüllen und mit Passwort bestätigen sowie auf "Neue Entwurf-Nummer erhalten" gehen

| Wiederherstellung                              | g des Visumantrags                                                                                               |
|------------------------------------------------|----------------------------------------------------------------------------------------------------|
| Application ID<br>7851144                      | Geben Sie die Identifikationsnummer des von Ihnen zuvor ausgefüllten<br>Visumantrags                             |
| First 5 letters of your surname                | Geben Sie erste 5 Symbole Ihres Familiennamens (wenn der Name kürzer<br>ist, dann geben Sie Ihn vollständig an ) |
| Year of birth                                  | Geben Sie Ihr Geburtsjahr                                                                                        |
| Password                                       | Geben Sie Ihr Passwort an                                                                                        |
| Neue Entwurf-Nummer erhalten Ansicht des Visun | nantrags Abbrechen                                                                                               |

3. Anschließend auf "Weiter" gehen.

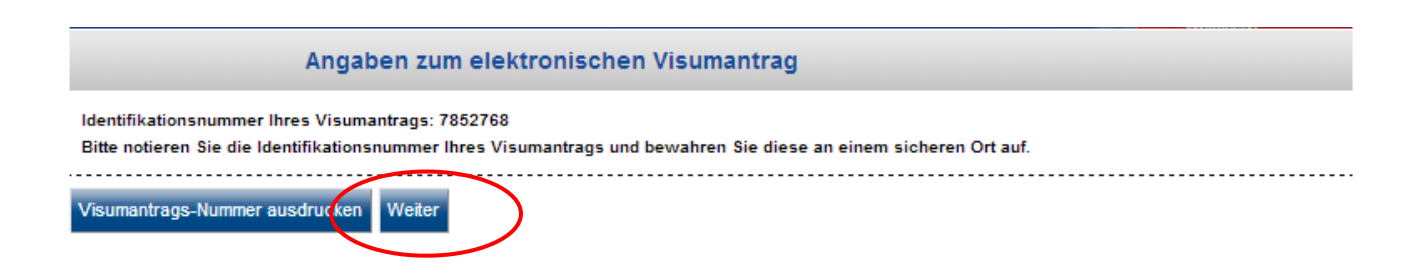

4. Das Antragformular wird wiederhergestellt und steht somit zur Abänderung der Daten bereit. Wählen Sie die jeweiligen Felder aus, korrigieren Sie diese, wenn notwendig und gehen Sie anschließend auf "Weiter".

| Ka<br>Ar<br>Au                                       | onsularabteilung des Ministeriums für Auswärtig<br>1gelegenheiten der Russischen Föderation<br>sfüllen des elektronischen Visumantrags | e                                                                                                    |
|------------------------------------------------------|----------------------------------------------------------------------------------------------------|----------------------------------------------------------------------------------------------------|
|                                                      | Angaben zum beantragten Visum                                                                                                    | Antrags-Nr.: 7853056                                                                                                    |
| Angaben zum<br>beantragten Visum<br>Personenbezonene | Nationality<br>GERMANY Y                                                                                                    | Geben Sie bitte das Ausstellungsland oder die<br>* Ausstellungsinstitution Ihres Reisepasses an, mit dem Sie in<br>Russland einreisen werden.                                                                                             |
| Daten<br>Angaben zum Pass                            | If you had USSR or Russian nationality at some time please select "yes" and indicate when and why you lost it                          | Falls Sie zuvor im Besitz - Stsatsangehörigkeit der UdSSR bzw.<br>Russlands waren, antworten Sie bitte in diesem Datenfeld mit<br>"Yes", andernfalls antworten Sie bitte mit "No". Bei "Yes"<br>beantworten Sie bitte einige Folgefragen. |
| Kontaktinformation.<br>Sonstige Information          | Purpose of visit (section)                                                                                                    | Wählen Sie bitte aus der oberen Vorschlagsliste den<br>Reisezweck. Aus der unteren Vorschlagsliste wählen Sie eine<br>Pränisierungsprüchn für den Zweck Ihrer Reise                                                                       |
| Datum und Ort der<br>Abgabe des                      | Purpose of visit                                                                                                    | Wählen Sie bitte den Zweck Ihrer Reise aus der Liste                                                                                                    |
|                                                      | Visa category and type<br>Choose one  *                                                                                                | Wählen Sie bitte eine Präzisierungsoption für den Zweck Ihrer<br>Reise aus der Liste                                                                                                    |
|                                                      | Number of entries                                                                                                    | Geben Sie bitte die voraussichtliche Anzahl der Einreisen an                                                                                                    |
|                                                      | Date of entry into Russia                                                                                                    | Geben Sie bitte das voraussichtliche Einreisedatum in<br>Russland im Format "TT/MM/JJJJ" an                                                                                                    |
|                                                      | Date of exit from Russia                                                                                                    | Geben Sie bitte das voraussichtliche Ausreisedatum aus<br>Russland im Format "TT/MM/JJJJ" an                                                                                                    |
|                                                      | Weiter                                                                                                    | Abbrechen                                                                                                    |

5. Bitte speichern Sie zum Schluss das korrigierte Visumformular ab.

| Bearbeiten                                                                       |                                                 |
|----------------------------------------------------------------------------------|-------------------------------------------------|
| Datum und Ort der Abgabe des                                                     | Visumantrags                                    |
| Select the location where you will be applying for your visa<br>Destination name | Visa Application Center VHS (Frankfurt-on-Main) |
| Bearbeiten                                                                       |                                                 |
| Speichern                                                                        | Abbrechen                                       |

6. Ihr Antrag wurde erfolgreich gespeichert. Jetzt können Sie ihn ausdrucken, indem Sie die Taste "Antrag im Format A4" benutzen. Das überschriebene Visumformular ausdrucken und anschließend auf "Exit" gehen.

Das Antragsformular muß im Format A4 oder "Letter" unter bestimmten Voraussetzungen ausgedruckt werden:

- Visumantrag im Adobe®Reader öffnen
- Menü-Punkt "File" drücken, dann "Print" wählen
- In dem geöffneten Fenster "Page Handling" müssen folgende Angaben eingestellt sein:
- Im "Page Scaling" "None"
- Im "Auto-Rotate and Center" kein Häckhen 🗹
- Im "Choose Paper Source by PDF page size" kein Häckhen ☑

| Printer                                              |   |      |      |
|------------------------------------------------------|---|------|------|
| Name: Microsoft XPS Document Writer                  | • |      |      |
| Status: Ready<br>Type: Microsoft XPS Document Writer |   |      |      |
| ont Range<br>All                                     |   |      |      |
| Current view                                         |   |      |      |
| 🗇 Current page                                       |   |      |      |
| Pages 1 · 2                                          |   |      |      |
| Subset All pages in range 🔹                          |   |      |      |
| Reverse pages                                        |   |      |      |
| Page Handling                                        |   |      |      |
| Copies: 1 🕀 Collate                                  |   |      |      |
| Page Scaling: None                                   | - |      |      |
| Auto-Bolate and Center                               |   |      |      |
|                                                      |   |      |      |
| Choose Paper Source by PDF page size                 |   |      |      |
|                                                      |   |      |      |
| Print to file                                        |   |      |      |
|                                                      |   | <br> | <br> |
|                                                      |   |      |      |

Bitte überprüfen Sie anschließend alle Daten sowie die zugehörige Application ID des überschriebenen Visumantrags!